財政部高雄國稅局110年度綜合所得稅結算申報V.S行動支付/電子支付帳戶

111年4月修編

## 方式1: 網路申報+行動支付/電子支付帳戶繳稅

步驟一:「計算、繳(退)及上傳」頁籤的1.請點選繳稅方式點選「行動支付/ 電子支付帳戶繳稅」,2.請選擇行動支付之繳稅方式會自動帶入「行動支付繳 稅(信用卡或晶片金融卡)/電子支付帳戶繳稅」,確認申報資料無誤點選3.請 按下鈕開始"行動支付繳稅"及上傳申報資料「完成行動支付/電子支付帳戶 繳稅並申報上傳」。 ┏ 110年度综合所得稅電子結算由報繳稅系統 - 黃曉光 933,793 全部免税額 933,793 全部免税額 619,311 利及盈餘分開計稅產納稅額 447,026 — 殷許/裡 10 305,457 綜合所得總額 綜合所得淨額 9,751,793 308,000 109.62版 111年03月24日製 綜合所得稅電子結算中報繳稅系統 8,933,793 510,000 374 2,305,831 全部扣繳稅額 - 📖 🦾 客服專線:0809-099-089 (測試版) 應自行繳納稅額 審察客版 E-MAIL: irx@etax.tradevan.com.tw 應納稅額 2.305.457 1.686.520 基本資料 扶養親屬 所得資料 執業所得自提退休金 薪資計算 標準或列舉扣除 扣除額及基本生活費 投資抵減稅額 投資新創事業抵減 重購自用住宅 大陸地區所得稅扣抵 基本稅額 基本稅額計算 稅額計算 列印計算表 計算、繳(退)及上傳 大陸地區已繳納所得稅可扣抵稅 減 + 2,305,457 應退還稅額 或 應自行繳納稅額 等於 囲受嚴重特殊傳染性肺炎疫情影響,不能於規定繳納期間內一次繳清稅捐者,請點運「一般繳稅、現金 票據繳稅亅繳欶方式,於申韓資料上傳成功後,再點運麵訪宠稅務刀口網申請延期成分期繳納稅捐。 倪義務人如點運信用卡等其他繳款方者,無法併同申請延期或分期繳納稅捐。 1,686,5 米如已上傳申報過,本次申報將覆蓋前次申報資料。 1.請點選繳稅方式 \*中報資料上傳成功,才算完成中報手續。 \*(繳、退稅方式)選項若未出現,請點 <基本資料>頁,再按本頁重新顯示。 \*如申報資料上傳失敗,但已取得之信用卡 授權碼仍然有效。若不欲採用信用卡繳稅 者,請向發卡銀行取消授權。 行動支付/電子支付帳戶繳稅 2.請選擇行動支付之繳稅方式 行動支付(信用卡或晶片金融卡)/電子支付帳戶繳稅 日後核定退稅方式 日後如有核定退稅款,請選擇退稅方式 ● 直撥(轉帳)退稅 ○ 憑單退稅 ※需依納稅者權利保護法第7條第8項但書規定為重要 事項陳述者,填列 聲明事項表 ■輸入退稅帳號 .請按下鈕開始"行動支付繳稅"及上傳申報資料 ▶完成行動支付/電子支付帳戶繳稅並申報 「完成行動支付/電子支付帳戶繳和 並傳送資料成功才完成申報作業 查詢是否完成申報 ▲說明(F1) 魯列印設定 ◆上一頁 ◆下一頁 ◎ 讀取檔案 ■儲存檔案 ■離開 密碼設定 檢核戶號 步驟二:出現QR-Code 訊息提醒視窗,按「繳納完成並接續申報上傳」。 🚽 110年度综合所得稅面子結算由報缴稅系統 - 訊息提醒  $\times$ 行動支付/電子支付帳戶繳稅 您選擇的是行動支付/電子支付帳戶繳稅,您需繳納1,686,520元。 OR-Code 2. 若選擇開辦「行動支付工具」繳稅業者之APP(台灣行動支付、 中國信託行動銀行Home Bank、ezPay簡單付、i繳費、土地行動銀行、 合作金庫銀行、第一銀行第e行動、iLEO、華南銀行、彰銀行動網、兆 - 10 豐銀行、臺企銀行動銀行、臺灣銀行-網路銀行隨身版、大咖DACARD、 高銀行動e點通、三信行動Plus、玉山Wallet、台新銀行行動銀行及元 大銀行等共19種),請掃描右方QR-Code,選擇以綁定之信用卡或晶片 金融卡進行繳納。 3. 若選擇開辦「電子支付帳戶」繳稅業者之APP(EasyWallet悠遊付、 icash Pay、歐付寶行動支付、一卡通MONEY及橘子支付等共5種),請 掃描右方QR-Code,以電子支付帳戶繳稅。 【註:部分APP僅提供信用卡、金融卡帳戶或電子支付帳戶繳納】 繳納完成並接續申報上傳

## 方式 2: 網路申報+一般繳稅(現金或票據繳稅)-繳款書介接行動支付 QR-Code

| 步驟一: 選擇現金或票據                                                                                                    | 步驟二:按申報資料上傳                                                                                                    |
|----------------------------------------------------------------------------------------------------|----------------------------------------------------------------------------------------------------|
| □ D /###################################                                                                                                    | - 0 X                                                                                                    |
| (1) (1) (1) (1) (1) (1) (1) (1) (1) (1)                                                                                                    | ・ (日本) 1-2 (日本) 1-2 (1-2) (1-2) ( |
| <sup>40%为6</sup> 缴/(良)税及 卜值                                                                                                    | ● ##1# - 乾速於21#                                                                                                    |
| ● 步骤-、 始寫基本資料 ■ <                                                                                                    |                                                                                                    |
| <ul> <li>5 步骤二、填取附符</li> <li>6 步骤二、填取附符</li> <li>1. 如因受競量特殊傳染性肺炎疫情影響,不能於規定繳納期間內一次繳清稅捐者,請點選</li> </ul>                                                                                                    | 「現金或栗樓」總款方式,於申報資料上傳成功後,再點選連結至稅務入口綱申請延期或分期繳納稅捐。                                                                                                    |
| BIIIE版题 < 2. 納税義務人如起選信用卡等其他象款方式者,無法併同申請延期或分期物的税捐。     水漏依納稅者權利保護法第7條第6項但書規定為重要事項換述者,填列     ≝IIIPANE                                                                                                    |                                                                                                    |
| % 步骤五. 税総計算 《 · · · · · · · · · · · · · · · · · ·                                                                                                    |                                                                                                    |
| ◆ 步星九,申星上傳 ◆ 步星九,申星上傳 4:我们的視身上傳 (提供報句=供加的) (提供報句=供加的) (提出目時加的) (提出目時加的) (出日前前) (出日前前) (出日前前) (出日前前)                                                                                                    | 行動支付(位用-Fastal-Fast)<br>/電文明-電稅                                                                                                    |
| 日後如有线定退税款,請選擇退稅方式:<br>轉編期稅                                                                                                    |                                                                                                    |
|                                                                                                    |                                                                                                    |
| division 1.46                                                                                                    |                                                                                                    |
|                                                                                                    |                                                                                                    |
|                                                                                                    | 先驟四・繳封書由段 OB-Code 車原                                                                                                    |
|                                                                                                    |                                                                                                    |
| L315/0025 1000.111.0278 财政部高雄國紀局 2029/2171 12-03-11-34 - 2029年4月4日 - 2029年4月4日 - 2029年4月41日 - 2029年4月41日 - 2029年41101000000000000000000000000000000000                                                                                                    |                                                                                                    |
| 回れ         110年度综合所得紀結果板額做款書(自行做約15G)         回。           #8         #6         #6           #8         #6         #6                                                                                                    |                                                                                                    |
|                                                                                                    | QR-Code專區<br>納稅義務人可透過行動裝置或行動裝                                                                                                    |
| 852,000         852,000         回路上回           由公康计算         本批信号時間、人<br>地に引き、大         由 セイル         日本         日本                                                                                                    | 置應用程式(APP)掃描下方QR-Code行<br>動修碼,推行辦約。                                                                                                    |
| 20月:<br>1、最近前前有外导端属板资料、如果不开、进步上菜料板具是整料灯印版改革。不许是植物组改革上作式、以进步是种内容的传动不开。 机生产机 -                                                                                                    | 20 Bh 42 - 25 13 194 91 -                                                                                                    |
| 2. 福納斯考理者支援地震震國國等(道)這個電腦區,等於常規集命,加速者進展,進度超超關於的分析增加基準集團,<br>3. 电振制期間,但均能目標(超),因此有一些分泌目標最低,其能考加其命。加速,在100%的高級時,主要並及低低等地震(加),因此及自然成年来至<br>1.5 (目前成果是),各有定規模是從代格,相当的代格),一种成成,<br>4. 网络高点,其形的通知是分析之间,或、自然的新規、(3)(1)(2);在2(在前前),中接截查,於未把充著的敷助付起金的实施,在於原始数点(3)(1)(2);在<br>4. 网络高点,其形的通知是分析之间,或、自然的新規、(3)(1)(2);在2(在前前),中接截查,於未把充著的敷助付起金的实施。在於原始数点(3)(1)(2);在<br>4. 网络高点,其形成,其形成,其形成,其形成,其形成,其形成,其形成,其形成,其形成,其形成                                                                                                    |                                                                                                    |
| 5.电频节式<br>(1) 建筑式成化改合植物属植物(增加)有效不代表)·<br>(2) 我们就是此丁菜和"女孩和"士女客、菜具富。本本(因)等使利用含成的。他纳戴上口用板玉能的期間层将电口口经给,他的期間层将电口口板的<br>种参心有量或能取其常命。                                                                                                    |                                                                                                    |
| (1) 単数数 パイネ 品等 部部 への本 基正 学知 手術 希望 古知 ホー           (1) 単数数 パイネ 品等 部部 への本 基正 学知 手術 希望 古田 ホー           (1) 単数数 パイネ 品等 第二 の 株式 学習 1000 (4000 度いき・1005 年 の 転換 数 単 点)           (1) 10 第103 (1) 目前 10 目前 10 |                                                                                                    |
|                                                                                                    |                                                                                                    |
| 地 42.<br>                                                                                                    |                                                                                                    |
| 852,400         852,400           協会南計算         本税省用 人<br>加度用金 名         本税省市協 面 於 (元)                                                                                                    |                                                                                                    |
| 在 H 4 4 11 4 5 5 17 4 6 H 4 7 2 11 10 6 5 8 8 9 4 - 10 5 生 二 由 h版 用 是 4 2 11 8 4 5 7 10 4 .<br>2022 4 2 1 1 1 4 5 1 5 1 5 1                                                                                                    |                                                                                                    |
| 四親 <sup>1011,11,12173</sup> 財政部高雄國親局<br>110年度総合所得稅結集與類做該者自行做約156) ★#######                                                                                                    |                                                                                                    |
|                                                                                                    |                                                                                                    |
| 119607646 項目 15G の<br>本税 SS2,400<br>単位(人)                                                                                                    |                                                                                                    |
| 氏機会報合計     SS2,400     (6298,512,6782753496     使時間間     (114,655,761,864,5211,4405,7813)     (由)     (114,655,781,644,541,445,451     (114,455,781,464,445,454,454,454,454,454,454,454,454                                                                                                    |                                                                                                    |
| 5555600005340 L3125135                                                                                                    |                                                                                                    |
| (東部政策)16年5月17日合約秋戸軍310005866度会・109年度之配約期度展現5119年6月39日点。                                                                                                    |                                                                                                    |
|                                                                                                    |                                                                                                    |
|                                                                                                    |                                                                                                    |
|                                                                                                    |                                                                                                    |
|                                                                                                    |                                                                                                    |
|                                                                                                    |                                                                                                    |
|                                                                                                    |                                                                                                    |

## 方式 3: 稅額試算+行動支付

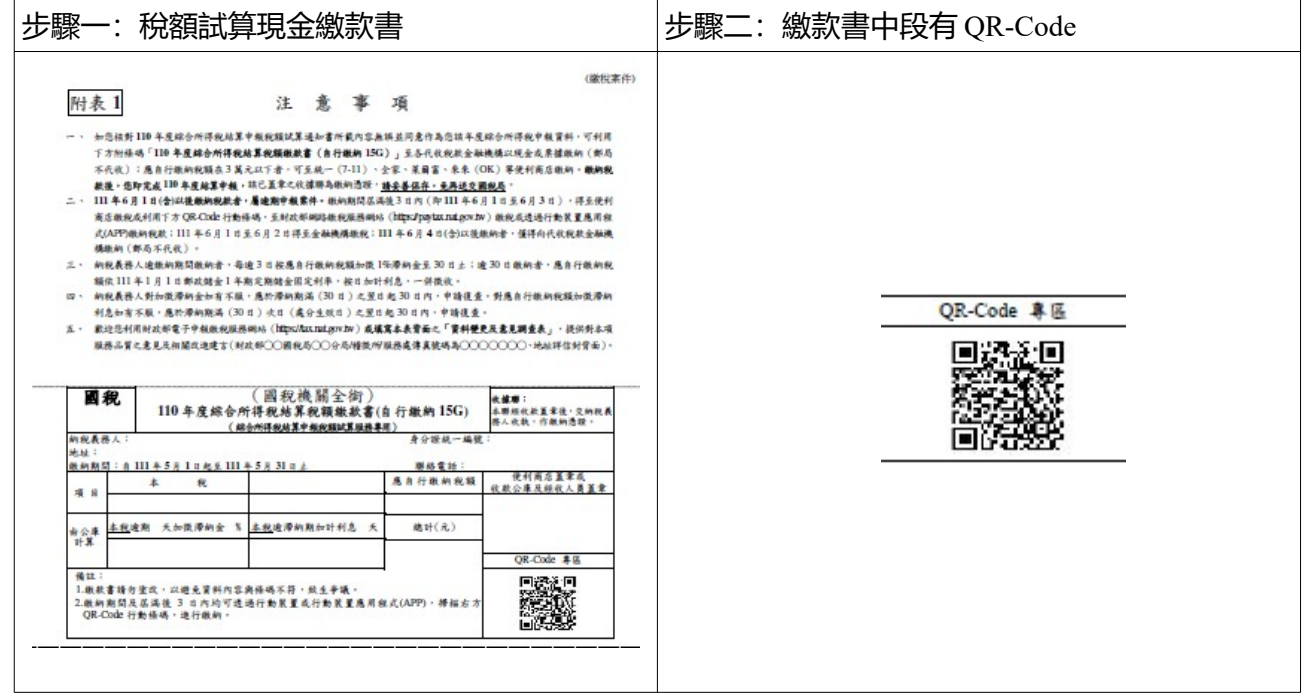

## 方式 4: 人工申報+行動支付

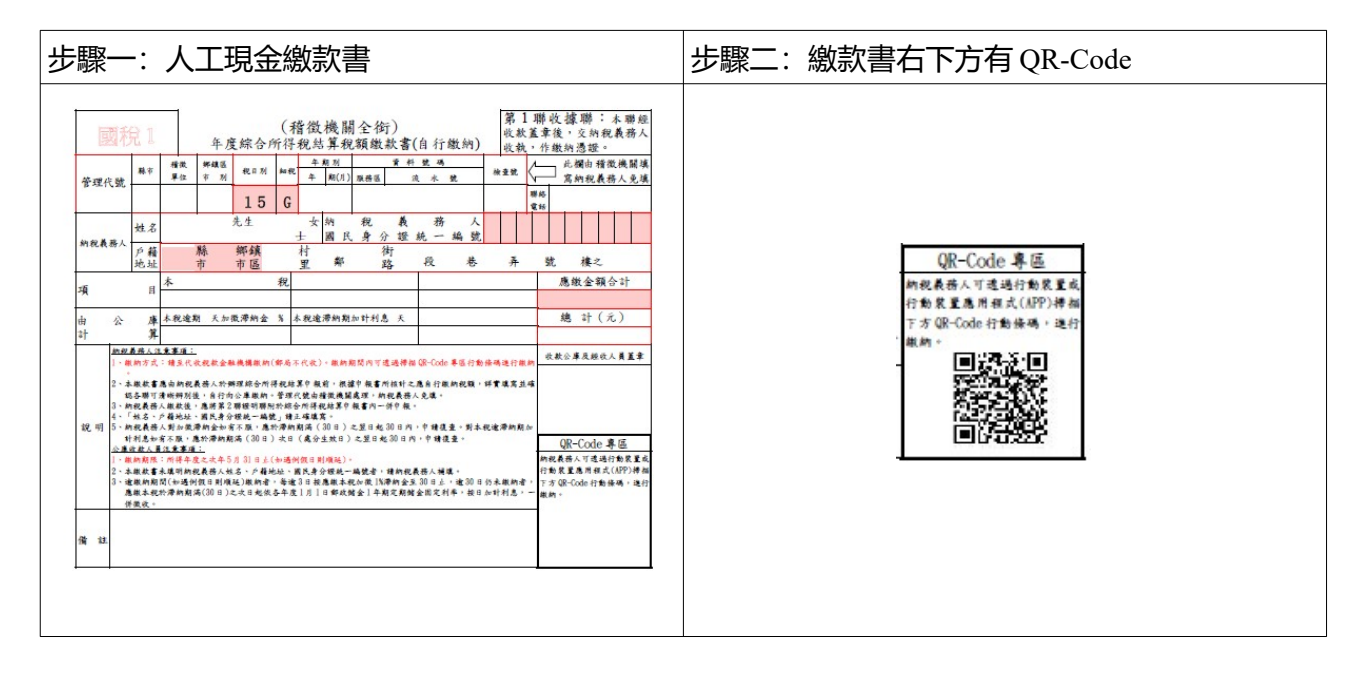